# 情報 / 【情報】メニューの呼び出し

| ( LIONFX               |                           | ① お知らせ                                 |
|------------------------|---------------------------|----------------------------------------|
| 設定 表示 情報 クイック注文 特殊注文   | チャート 入出金 オブション取引 履歴検索/報告書 | ま サポート/サービス情報 操作マニュアル Q&A ウィンドウ        |
| 預託証拠金額 2,46,758 有効証拠金額 | 7,846,758 必要証拠金額 0 発注証拠金  | 2額 0 評価損益 0 有効比率                       |
| 🕥 売注文 🎵 算注文 🎬 クイック注文 🛁 | - 括注文 レートバネル 🏢 レート一覧 📈 チ  | キート 🚈 注文一覧 🥐 ボジション一覧 🎽 証拠金状況 🖄 ボジション集計 |
|                        |                           |                                        |
|                        | ※上記アイコ                    | ンをクリックして呼び出すこともできます。                   |
| ✓ レートバネル ・             |                           |                                        |
| ✓ レート一覧 🔸              |                           |                                        |
| → 注文一覧 ▶               | 【情報】メニューには下記の場            | ミロかめり、                                 |
|                        | 取引に必要な各ウィントワを             | 呼び出すことができます。                           |
|                        |                           |                                        |
|                        | ■表示フラムの変更                 |                                        |
|                        | ■レートパネル                   | ■小林芳彦のマーケットナビ                          |
| LION分析ノート              | ■レートー覧                    | ■グローバルマーケット情報                          |
| ニュース                   | ■注文一覧                     | ■スワップポイント一覧                            |
| 経済指標一覧                 |                           | ■四门冬卅二些                                |
| 小林芳彦のマーケットナビ           | ■ハンンヨノー見                  |                                        |
| グローバルマーケット情報           | ■ホシンヨン集計                  | ■登録情報                                  |
| スワップポイント一覧             | ■証拠金状況照会                  | ■マイナンバー登録                              |
| 取引条件一覧                 | ■LION分析ノート                |                                        |
| 登録情報                   |                           |                                        |
| マイナンバー登録               |                           |                                        |
|                        |                           |                                        |

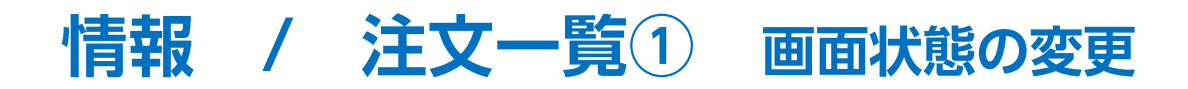

メニューバーからパネルの画面状態の設定ができます。

#### 【設定方法】

①取引画面左上の【情報】をクリックし、【注文一覧】にカーソルを合わせると画面状態の設定一覧が表示されます。

|                                                                                                    |                                                                                                    | 拡大                  |                            |                                             |
|----------------------------------------------------------------------------------------------------|----------------------------------------------------------------------------------------------------|---------------------|----------------------------|---------------------------------------------|
|                                                                                                    |                                                                                                    | <b>₹LIONFX</b>      |                            |                                             |
| C LION FX                                                                                                    |                                                                                                    | 設定表示 情報             | 🛃 クイック注文 🏾 一括注文            | チャート 入出金 オ                                  |
| ▲ LIONFX 4<br>設定 表示 情報 クイック注文 一括注文 チャート 入出金 オーション取引 原度検索/指告書 4<br>などのような 4<br>としたしてまた。<br>のまたのでのような、<br>のまたのでのような、<br>のまたできたのでのような、<br>のまたのでのような、<br>のまたのでのような、<br>のまたのでのような、<br>のまたのでのような、<br>のまたのでのような、<br>のまたのでのような、<br>のまたのでのような、<br>のまたのでのような、<br>のまたのでのような、<br>のまたのでのでのような、<br>のまたのでのような、<br>のまたのでのようでのでのような。<br>のまたのでのような、<br>のまたのでのような。<br>のまたのでのより、<br>のまたのでのような。<br>のまたのでのような。<br>のまたのでのような。<br>のまたのでのような。<br>のまたのでのような。<br>のまたのでのようでのでのようでのでのようでのようでの。<br>のまたのでのでのでのようでのようでのでのようでのでのようでのでのようでのでのようでのでのようでのでのようでのでのようでのでのようでのでのようでのでのようでのでのようでのでのようでのでのようでのでのようでのでのようでのでのようでのでのようでのでのようでのでのようでのでのようでのでのようでのでのようでのでのようでのでのようでのでのようでのでのようでのでのようでのでのようでのでのようでのでのようでのでのようでのでのようでのでのようでのでのようでのでのようでのでのようでのでのようでのでのようでのでのようでのでのようでのでのようでのでのようでのでのでのたのでのでのようでのでのようでのでのようでのでのでのでのでのでのでのでのでのでので                                                                                                    |                                                                                                    | 預託証拠金額 🖌            | レートパネル                     | 07,109 必要証拠金                                |
| 「開ビは酸変類 U レート・覧 ) B3.258 必要は酸金 目 (500 形式は酸金額                                                                                                    | 0 詳細構成 5 有効比率 180805.73%                                                                                                    | シ 売注文 🎽             | レートー見<br>                  | 括注文         レート/           復元         (100) |
| は日かり反発 ✓ ポジションー覧 - 最小化 (寄付く 080)[指備]7-<br>(香 レートパネ ✓ ポジション集計 - 最大化<br>1150/10 詳細を代知発金 公期 0.1 (2000/10)                                                                                                    | 9月期シンガボールGDP(前期比年率)確定値+8.0%、予想+4.2% 085                                                                                                    | <ul><li>✓</li></ul> | イベー 見<br>ポジション一覧           | ▲ 最小化                                       |
| BID         LDN分析/トト         分解解除         BID         BID <td< td=""><td>137 ASK<br/>144. 455 BID<br/>82. 114 ASK<br/>82. 124</td><td>🦓 レートバオ ✓</td><td>ポジション集計 ・</td><td>▶ 最大化</td></td<>                                                                                                    | 137 ASK<br>144. 455 BID<br>82. 114 ASK<br>82. 124                                                                                                    | 🦓 レートバオ ✓           | ポジション集計 ・                  | ▶ 最大化                                       |
| Lot数         小林秀彦のマーケットサビ         IBICS         ILot=1000         Lot数         1           NZD/JP         グローバルマーケット報報         D/JPY         1.7         CHF/JPY         BID         275/34/2/-         BID         ASI         BID         BID         ASI         BID         BID         ASI         BID         ASI         ASI         ASI         ASI         ASI         ASI         ASI         ASI         ASI         ASI <td>Thete         Lotest         Tele         Lotest         Lotest         <thlotest< th=""> <thlotest< th=""></thlotest<></thlotest<></td> <td>USD/JP<br/>BID</td> <td>11120-1000元年史<br/>LION分析ノート</td> <td></td> | Thete         Lotest         Tele         Lotest         Lotest <thlotest< th=""> <thlotest< th=""></thlotest<></thlotest<> | USD/JP<br>BID       | 11120-1000元年史<br>LION分析ノート |                                             |
| 77 取引染件→致 85.453 85.470 113.6<br>业制作用 1 1 1 1 1 1 1 1 1 1 1 1 1 1 1 1 1 1 1                                                                                                    | 816 113.693 8.102 8.115<br>□ 11.0t=1.000 Lot数 11 11 11.0t=1.000 ↓                                                                                                    | 112                 |                            | 初期位置                                        |
|                                                                                                    |                                                                                                    | Lot数                | 小林芳彦のマーケットナビ               | 閉じる                                         |
| □ 注文書号 注文状况 通貨ペア 注文手法 売買 注<br>□                                                                                                    | USD/JPY         113.034         113.038         I ⊕           EUR/JPY         128.751         128.758         1 ⊕           GBP/JPY         144.437         144.455         1 ⊕                                                                                                    | NZD/JP              | グローバルマーケット情報<br>スロップポイント一覧 | D/JPY                                       |
| <ul> <li>(一) (二) (二) (二) (二) (二) (二) (二) (二) (二) (二</li></ul>                                                                                                    | AUD/JPY         82.114         82.124         1 ⊕           NZD/JPY         77.198         77.213         1 ⊕           CAD/JPY         85.453         85.470         1 ⊕                                                                                                    | 76                  | 取引条件一覧                     | 85. <b>43</b> 3                             |
|                                                                                                    | 全決済社交 ( ) ) ) ) ) ) ) ) ) ) ) ) ) ) ) ) ) )                                                                                                    | Lot数                | 登録情報                       | 女 1 🚖                                       |
| ● 1000000000000000000000000000000000000                                                                                                    | 法第主文         一括売決第主文         一括売決第主文         一括売決第主ジ           通貨ペア         売ポジション         売値平均         買           USD/JPY         0         0.000                                                                                                    | ≪ 注文→暫              | マイナンバー登録                   |                                             |
| コムムロケ パエスいん 道具ヘア パエスモン 売員 パエ<br>イロー                                                                                                    | XXC/7                                                                                                    |                     |                            |                                             |
|                                                                                                    |                                                                                                    |                     |                            |                                             |

情報 / 注文一覧2

注文一覧には、注文中の新規·決済注文が一覧で表示されます。 注文の取消·変更ができます。

| 青報 チャート 入出金 オプ                                                                                              |                                                                                                    |                                                          |                                                                        |                              |                                     |                                        |              |         |
|----------------------------------------------------------------------------------------------------|----------------------------------------------------------------------------------------------------|----------------------------------------------------------|------------------------------------------------------------------------|------------------------------|-------------------------------------|----------------------------------------|--------------|---------|
| イレートパネル                                                                                                    | <b>ELIONFX</b>                                                                                                    |                                                          |                                                                        |                              |                                     |                                        |              | ① お知らせ  |
| / レート━克                                                                                                    | 設定 表示 情報                                                                                                    | 履 クイック注文 →括注                                             | 文 チャート 入出金 ス                                                           | ブション取引 層                     | 履歴検索/報告書 1                          | ナポート/サービス                              | ス情報 操作マニュアル  | Q&A     |
| 注文一覧                                                                                                    | 預記証拠金 10,00                                                                                                    | 03,634 有効証拠金… 10,                                        | 003,634 必要証拠金…                                                         | 0 発注証書                       | 拠金 10,100                           | 評価損益                                   | 0 有効比率       |         |
| ボジション一覧<br>ボジション集計<br>証拠会状況昭会                                                                               | A 売注文 🔭 🦻                                                                                                    | 町注文 💭 クイック注文                                             |                                                                        | パネル 🌐 レー                     | -ト一覧 / チャー                          | ⊦ ⁄∄ 注文→≸                              | え 🥐 ボジション一覧  | ¥ 証拠金状況 |
|                                                                                                    |                                                                                                    |                                                          |                                                                        |                              |                                     |                                        |              |         |
| 【情<br>クリ                                                                                                    | 報】→【注文一<br>ックします。<br>- 注文の取ジ                                                                                                    | <sup>覧】を</sup><br>肖・変更はこち                                | らから行います                                                                | t <sub>°</sub>               | ツールバー<br>クリックして                     | -の【注文・<br>〔も表示さ                        | ー覧】を<br>れます。 |         |
| 【情<br>クリ<br>注文 <mark>、</mark> 覧                                                                             | 報】→【注文一<br>ックします。<br>- 注文の取 <b>氵</b>                                                                                                    | <sup>覧]を</sup><br>肖・変更はこち                                | らから行います                                                                | <b>•</b>                     | ツールバー<br>クリックして                     | -の【注文:<br>こも表示さ:<br>×                  | ー覧】を<br>れます。 |         |
| 注文取消           注文取消                                                                                         | 報】→【注文一<br>ックします。<br>- 注文の取<br>・                                                                                                    | 覧】を<br>肖·変更はこち<br><sup>〔区分</sup> ▼ 全売                    | らから行います<br>置 -<br>全執行条件                                                |                              | ツールバー<br>クリックして                     | -の【注文·<br>こも表示さ                        | ー覧】を<br>れます。 |         |
| 【情<br>クリ       注文・覧       注文取消       注文番号                                                                   | 報】→【注文一覧<br>ックします。<br>・ 注文の取<br>・<br>注文状況                                                                                                    | 管】を<br>肖・変更はこち<br>注区分 → 全売<br>通貨ペア                       | らから行います<br>買 → 全執行条件<br>注文手法                                           | す。<br>- 売買                   | ツールバー<br>クリックして<br>ショ බ ふ ア         | -の【注文:<br>こも表示さ                        | ー覧】を<br>れます。 |         |
| 「信         クリ         注文取消         注文取消         注文取消         注文報号         ジ         1519700000035420        | 報】→【注文一<br>ックします。<br>・ 注文の取<br>・<br>注文状況<br>注文<br>注文中                                                                                                    | 覧】を<br>肖・変更はこち<br>注区分 マ 全売<br>通貨ペア<br>USD/JPY            | らから行います<br>置  全執行条件<br>注文手法<br>通常                                      | す。<br>・<br>・<br>売買           | ツールバー<br>クリックして<br>注文区分<br>売買       | -の【注文:<br>ても表示され<br>- ロ×<br>両な         | ー覧】を<br>れます。 |         |
| 注文・覧         注文取消       注文変更         ジ       注文番号         ジ       1519700000035420         1519700000035320 | 報】→【注文一<br>ックします。<br>・<br>注文の取<br>・<br>注文の取<br>・<br>注文<br>、<br>注文<br>、<br>、<br>・<br>注文<br>、<br>、<br>・<br>・<br>注文の取<br>・<br>・<br>・<br>・<br>・<br>・<br>・<br>・<br>・<br>・<br>・<br>・<br>・ | 覧】を<br>肖・変更はこち<br>注区分 → 全売<br>通貨ペア<br>USD/JPY<br>EUR/JPY | ら<br>から<br>行います<br>全<br>執<br>行<br>条件<br>注<br>文<br>手法<br>通常<br>通常<br>通常 | ↓<br>。<br>「<br>売買<br>「<br>売」 | ツールバー<br>クリックして<br>注文区分<br>売買<br>売買 | -の【注文:<br>こも表示され<br>ーロ×<br>両<br>な<br>な | ー覧】を<br>れます。 |         |
| 【情<br>クリ 注文で覧 注文取消 ▼ 注文変更 ② 注文番号 ③ 151970000035420 ○ 151970000035420                                        | 報】→【注文一】<br>ックします。<br>・ 注文の取<br>・<br>注文状況<br>注文中<br>注文中<br>注文中                                                                                                    | 覧】を<br>肖・変更はこち                                           | らから行います<br>置  ▼ 全執行条件<br>注文手法<br>通常<br>通常                              | ・<br>・<br>・<br>・<br>売<br>、   | ツールバー<br>クリックして<br>注文区分<br>売買<br>売買 | -の【注文:<br>ても表示さ<br>ーロ×<br>両なな          | ー覧】を<br>れます。 |         |

# 情報 / 注文一覧3

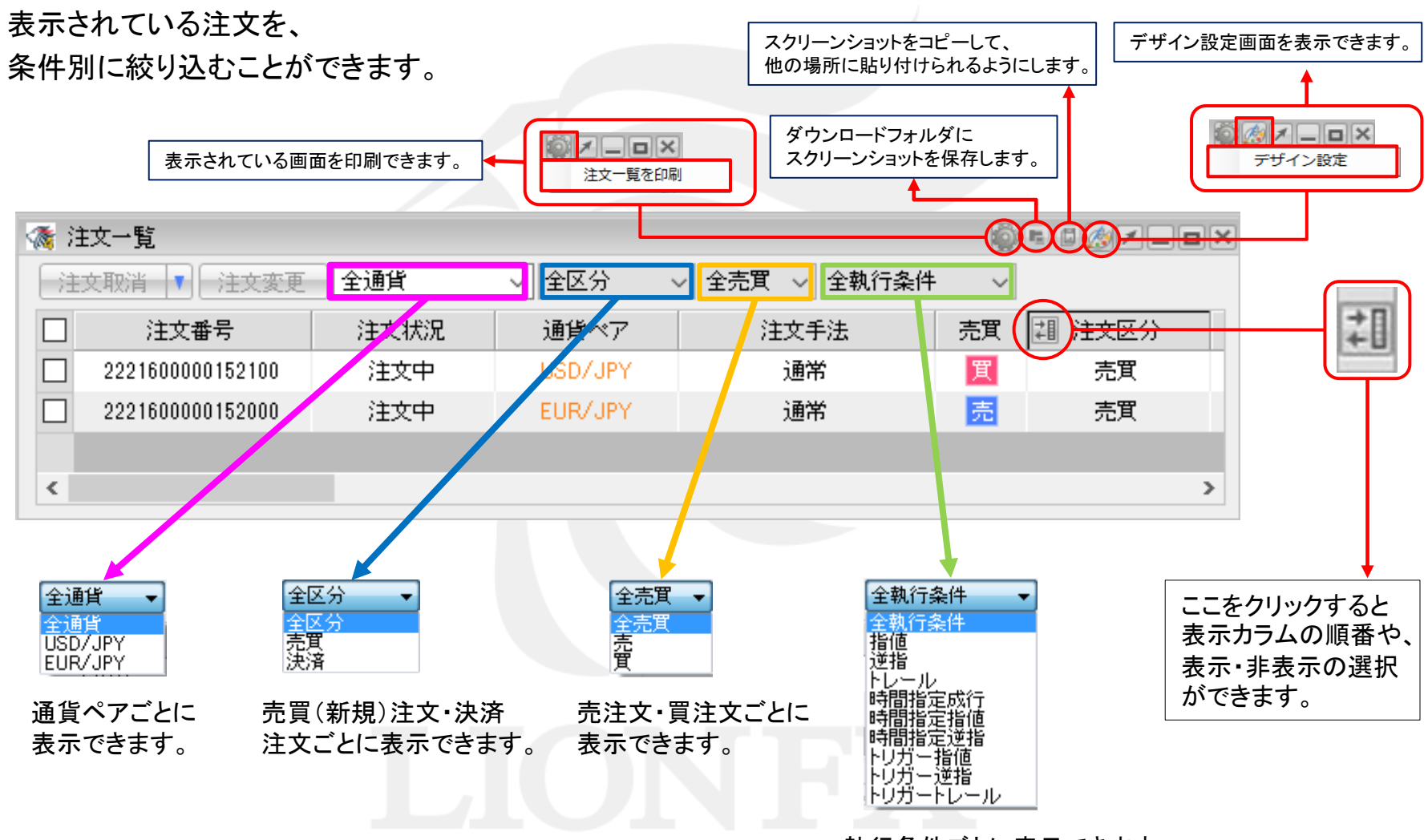

### 執行条件ごとに表示できます。

▶

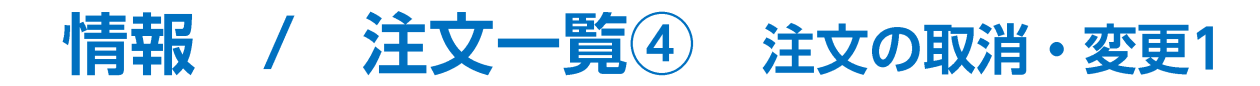

### 注文一覧から注文の変更、取消ができます。

①変更または取消したい注文をクリックします。

| 獝 注文一覧         |          |       |         |        |     |      |    |      |        |      |      | = 6 <i>@</i> /_o× |
|----------------|----------|-------|---------|--------|-----|------|----|------|--------|------|------|-------------------|
| 注文取消 🔻 注文変     | 更全通貨     | ▼ 全区分 | ▼ 全売買   | ▼ 全執行条 | 件 🔻 |      |    |      |        |      |      |                   |
| 注文番号           | · 注文:    | 犬況    | 通貨ペア    | 注文手法   | 売買  | 注文区分 | 両建 | 執行条件 | 指定レート  | トレール | Lot数 | 発注証拠金額 🔺          |
| 11 094025001 4 | 19981 注文 | ;中 (  | USD/JPY | 通常     | 買   | 指定決済 | なし | 指値   | 76.026 |      | 1    | E                 |
|                |          |       |         |        |     |      |    |      |        |      |      | •<br>•            |
| •              |          |       |         |        |     |      |    |      |        |      |      | •                 |

②クリックした注文の背景色が変わり、左側のチェックボックスにチェックが入ります。

| 🤹 i | 往文一覧             |          |          |        |     |      |    |      |        |      | 0    | • • • • • • | ×        |
|-----|------------------|----------|----------|--------|-----|------|----|------|--------|------|------|-------------|----------|
| 注文  | 取消 🔻 注文変更 🔤      | È通貨 ▼ 全区 | ☑分 ▼ 全売買 | ▼ 全執行条 | 件 🔻 |      |    |      |        |      |      |             |          |
|     | 注文番号             | 注文状況     | 通貨ペア     | 注文手法   | 売買  | 注文区分 | 両建 | 執行条件 | 指定レート  | トレール | Lot数 | 発注証拠金額      | -        |
| ☑   | 1109402500149981 | 注文中      | USD/JPY  | 通常     | 買   | 指定決済 | なし | 指値   | 76.026 |      | 1    |             |          |
|     | •                |          |          |        |     |      |    |      |        |      |      | Þ           | <b>T</b> |

③【注文取消】【注文変更】が黒文字で表示されますので、実行したい方のボタンをクリックします。

| 注文番号 注文状况              |       |
|------------------------|-------|
|                        | 通貨ペ   |
| ☑ 1109402500149981 注文中 | USD/J |

※変更する場合、[Lot数]、[レート]、[レート差]、[期限]のみ変更ができます。 それ以外の内容を変更したい場合は、一度注文を取消してから新たに出し直してください。

※変更する場合、変更したい注文の行の上でダブルクリックしても変更画面がでます。

注文の変更・取消の詳細は下記URLより

 LION FXムービーマニュアル「注文の変更や取消はできますか?」をご参照ください。 http://hirose-fx.co.jp/movie/lion\_exe/category/a/07.html

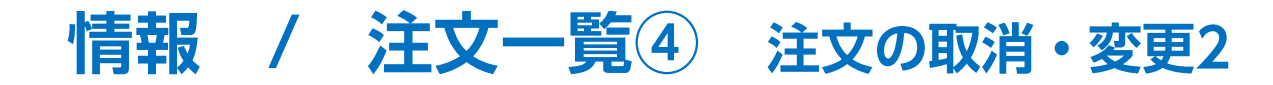

下記の方法でも変更、取消が出来ます。

変更または取消したい注文を右クリックすると、【注文変更】・【注文取消】が表示されます。

| 1                                     | 濠 注文→覧 👘 🖉 🖉 🖉 🖉 🖉 🖉 🖉 🖉 🖉 |      |      |      |    |      |    |      |         |  |  |  |
|---------------------------------------|----------------------------|------|------|------|----|------|----|------|---------|--|--|--|
| 注文取消 ▼ 注文変更 全通貨 ▼ 全区分 ▼ 全売買 ▼ 全執行条件 ▼ |                            |      |      |      |    |      |    |      |         |  |  |  |
|                                       | 注文番号                       | 注文状況 | 通貨ペア | 注文手法 | 売買 | 注文区分 | 両建 | 執行条件 | 指定レート 🔺 |  |  |  |
| $\checkmark$                          | 11 094025001 49981         | 注文中  | 注文変更 | ▣ 通常 | 買  | 指定決済 | なし | 指値   | 76.026  |  |  |  |
|                                       | 11 094025001 49979         | 注文中  | 注文取消 | 肖 通常 | 売  | 指定決済 | なし | 指値   | 104.232 |  |  |  |
|                                       |                            |      |      |      |    |      |    |      |         |  |  |  |
|                                       | 4                          |      |      |      | _  |      |    |      | ×       |  |  |  |

【注文取消】ボタン横の▼をクリックし、【表の注文を全て取消】を選択すると、表示中の注文を一括で取り消すこともできます。

| 🛪 注文一覧             |         |          |        |     |      |     | () = ( |         | ×                |              |
|--------------------|---------|----------|--------|-----|------|-----|--------|---------|------------------|--------------|
| 注文取消 🔹 注文変更 🗄      | 通貨 🔻 全区 | 【分 ▼ 全売買 | ▼ 全執行条 | 件 🔻 |      |     |        |         | ▲ 注文一覧           |              |
| 選択した注文を取消          | 注文状況    | 通貨ペア     | 注文手法   | 売買  | 注文区分 | 両建  | 執行条件   | 指定レート 🔺 |                  |              |
| 表の注文を全て取消          | 注又甲     | 000/07   | 通堂     | 買   | 指定決済 | なし  | 指値     | 76.026  | 注文取消 🔻 注文変更      | <b>i</b>   ; |
| 11 094025001 49979 | 注文中     | EUR/JPY  | 通常     | 売   | 指定决府 | 100 | 地估     | 104.232 | 認切した注立を取得        | 4            |
|                    |         |          |        |     |      |     |        | -       | 通知した主人を相対        | 3            |
|                    |         |          |        | _   |      |     |        | •       | 表の注文を全て取消        | 5            |
|                    |         |          |        |     |      |     |        |         |                  | _            |
|                    |         |          |        |     |      |     |        |         | 1107262400091096 |              |
|                    |         |          |        |     |      |     |        |         |                  |              |

## 困った時は…

当社に対するご意見・ご質問・ご要望などがございましたら、下記の連絡先にて、お気軽にご連絡ください。

## ▶電話でのお問い合わせ

0120-63-0727(フリーダイヤル)

06-6534-0708

(お客様からのご意見、ご要望にお応えできるように、お電話を録音させていただくことがあります。)

### ▶FAXでのお問い合わせ

0120-34-0709(フリーダイヤル) 06-6534-0709

## ▶E-mailでのお問い合わせ

E-mail: info@hirose-fx.co.jp

## ▶お問い合わせフォームでのお問い合わせ https://hirose-fx.co.jp/form/contact/